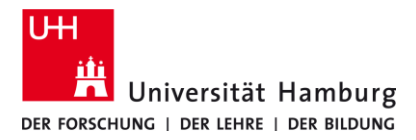

Universität Hamburg Internal CA Manuelle-Installation - Win10/11 <sup>11/3/2023</sup>

DE

| 1.                                                                                                    |                                                                                                    |
|----------------------------------------------------------------------------------------------------|----------------------------------------------------------------------------------------------------|
| Lade Sie zuerst die Zertifikatsdatei der "Universität Hamburg Internal CA"<br>herunter, indem Sie auf den untenstehenden Link klicken:<br><u>https://www.rrz.uni-hamburg.de/services/sicherheit/pki/uhh-ca-daten/cacert.crt</u> |                                                                                                    |
| 2.                                                                                                    | 3.                                                                                                    |
| • Öffne die heruntergeladene "cacert.crt" Datei.                                                                                                    | <ul> <li>Klicke auf "Öffnen".</li> <li>Latei offnen - Sicherheitswarnung         Möchten Sie diese Datei öffnen?         Name: C:\Users\KIDS\Downloads\cacert.crt         Herausgeber: Unbekannter Herausgeber         Typ: Sicherheitszertifikat         Vor: C:\Users\KIDS\Downloads\cacert.crt         Offnen</li></ul> |
| 4.                                                                                                    | 5.                                                                                                    |

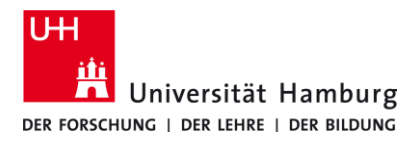

Universität Hamburg Internal CA Manuelle-Installation - Win10/11

11/3/2023

DF

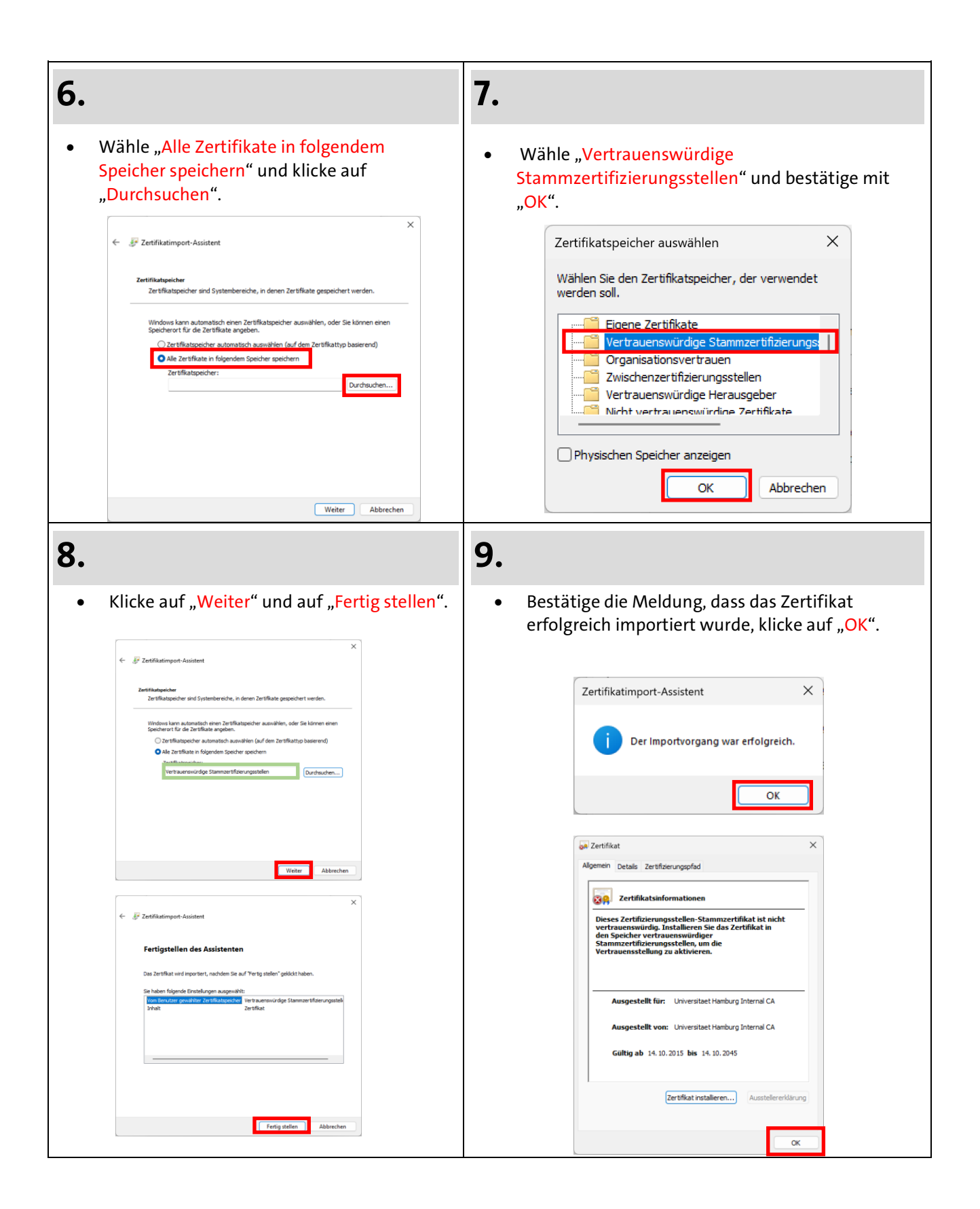